## **Onelink online ordering**

Quick guide to placing an order on online

### OFFICIAL

A Website User Guide will be available to you on the website, you will find this up in the right-hand corner of the page near the login/logout.

onelink connected to health Prior to placing an order please check that your account details are correct. See My Account and navigate to Account Details. Onelink Web User Guide My Account Log onelink connected to health About Us Order Tempi Onelink Australia / Account Dashboard Welcome Account Dashboard Thursday, 19 August 20 ACCOUNT Account Detail Change Password Product History **Change Password Product History** 

To place an order navigate to Order Templates, you should have access to your order form. If not, please contact Onelink.

|                                     | Contact Us               | About Us | Order Templates |  |  |
|-------------------------------------|--------------------------|----------|-----------------|--|--|
| Onelink Australia / Order Templates | Welcome                  |          |                 |  |  |
|                                     | Thursday, 19 August 2021 |          |                 |  |  |
|                                     |                          |          |                 |  |  |

#### Website: https://www.onelinkonline.net/

Assistance: phone 1800 014 207 or email <u>customerservice@onelink.com.au</u>

# Click on the order form, complete the mandatory fields at the top and complete your order.

Order Template - Order MODE

| lease enter your details: First Name *                                                             | Last Name *                                                                                                    |                  | Cont                                                | act Phone Number * |                                     |
|----------------------------------------------------------------------------------------------------|----------------------------------------------------------------------------------------------------|------------------|-----------------------------------------------------|--------------------|-------------------------------------|
| this order to replace stock lost due to a col                                                      | d chain breach? * 🔿 YES 🛛 NO                                                                                                    |                  |                                                     |                    |                                     |
| Vaccine                                                                                            | Eligibility                                                                                                    | Stock on<br>Hand | Suggested Order<br>based on your<br>monthly average | Requested<br>Order | Current Alert                       |
| Hepatitis-B Paediatric<br>Brands: H-B-Vax II (Paediatric), Engerix-B<br>(Paediatric)               | <ul> <li>Birth</li> <li>Catch-up to age &lt;20 years</li> <li>12 months of age if born prematurely</li> <li>&lt;22 weeks gestation or &lt;2000g birth weight</li> </ul> |                  | )                                                   | 0                  | Limited stock available Place Order |
| Diphtheria, Tetanus, Pertussis, Hepatitis<br>B, Polio, Haemophilus type b<br>Brands: Infanrix Hexa | <ul> <li>2 months (from 6 weeks); 4 &amp; 6 months</li> <li>Catch-up to age &lt;10 years</li> </ul>                                                                     |                  | -                                                   | 0                  | Limited stock available             |

#### How the order form works:

- To complete the Requested Order for a product you must have first entered the Stock on Hand for that product.
- The Suggested Order will populate once you have entered your Stock on Hand, some products have been set up not to suggest an order this will be noted under Current Alert.
- The Suggested Order comes from your individual account's ordering history. It looks back at what has been ordered of that product in the last 12 months and works out a monthly average, it then subtracts what you currently have in stock.
- We have rules set up in the background, if your order does not meet these rules it will be flagged to Onelink to review they may approve the order or contact you to discuss.

To receive this document in another format, email the <u>Immunisation Unit</u>, <u>Department of</u> <u>Health immunisation@health.vic.gov.au</u>.

Authorised and published by the Victorian Government, 1 Treasury Place, Melbourne. © State of Victoria, Australia, Department of Health, August 2021.

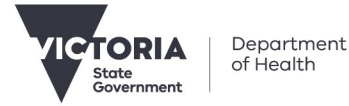

e User Guide Register Login